## **Proxy FTP**

A l'instar des accès Web, et afin de pouvoir accéder à un site FTP externe depuis un poste de l'université de Valenciennes, il est nécessaire de passer par un proxy FTP.

## Configuration du proxy sur le client FTP FileZilla

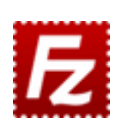

Pour cette configuration, il est nécessaire d'installer préalablement le client FTP FileZilla.

Une fois installé, vous pouvez lancer l'application depuis le menu "démarrer" de Windows.

| 퉬 FileZilla FTP Client |           |  |  |  |
|------------------------|-----------|--|--|--|
| E                      | FileZilla |  |  |  |
| 2                      | Uninstall |  |  |  |

Si vous ne configurez pas de proxy, l'écran suivant risque d'apparaître.

| FileZilla<br>Fichier É           | Contraction Affichage Transfert Serveux Fevorin ?<br>Michier Edition Affichage Transfert Serveux Fevorin ?<br>Michier Edition Affichage 工作 (1) (1) (1) (1) (1) (1) (1) (1) (1) (1) |                |       |                  |  |  |
|----------------------------------|----------------------------------------------------------------------------------------------------|----------------|-------|------------------|--|--|
| Hóte :                           | Identifiant :                                                                                                    | Mot de passe : | Port: | Connexion rapide |  |  |
| Statut :<br>Statut :<br>Erreur : | Résolution de l'adresse de ftp.fr.debian.org<br>Connexion à 212.27.32.46.21<br>Tentative de connexion interrompue par l'ufilisateur                                                |                |       |                  |  |  |
| Sta local -                      | PiDSL2nia infra)                                                                                                    |                |       | She distant -    |  |  |

Afin de pouvoir configurer le proxy, cliquez sur edition > parametres

| 😥 FileZile  |                                                          |                |       |                  |   |  |
|-------------|----------------------------------------------------------|----------------|-------|------------------|---|--|
| Fichier [   | fichier (Edition) Affichage Transfert Servicer Favoris ? |                |       |                  |   |  |
| 34. ÷       | Assistant de configuration réseau                        | 2              |       |                  |   |  |
| Höte :      | Supprimer les données personnelles                       | Mot de passe : | Port: | Connexion rapide |   |  |
| Statut :    | Paramétres                                               |                |       |                  |   |  |
| Statut      | Connexion a 212-27-32-00-21                              | -              |       |                  |   |  |
|             |                                                          |                |       |                  |   |  |
|             |                                                          |                |       |                  |   |  |
|             |                                                          |                |       |                  |   |  |
|             |                                                          |                |       |                  |   |  |
|             |                                                          |                |       |                  |   |  |
|             |                                                          |                |       |                  |   |  |
|             |                                                          |                |       |                  | - |  |
| Sta local - | PDSLRola infra)                                          |                |       | Que d'istant -   |   |  |

Une nouvelle fenêtre apparaît:

Last update: 2023/02/06 09:35 09:35

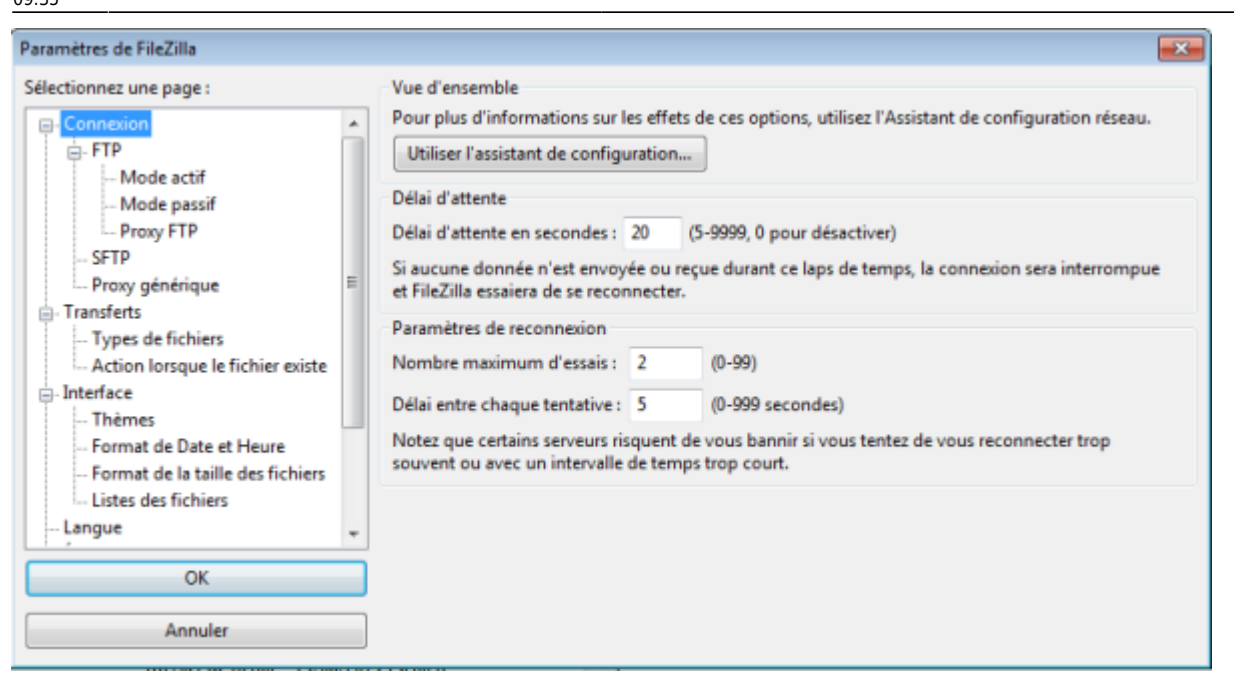

Par défaut, la configuration du proxy est sur "Aucune":

| Paramètres de FileZilla                                                                                                    |                                                                                                    | <b>X</b> |
|----------------------------------------------------------------------------------------------------|----------------------------------------------------------------------------------------------------|----------|
| Sélectionnez une page :                                                                                                    | Proxy FTP                                                                                                    |          |
| Connexion FTP Mode actif Mode passif Proxy FTP SFTP SFTP Froxy générique Transferts Action lorsque le fichier existe Format de Date et Heure Format de Date et Heure Format de la taille des fichiers Listes des fichiers Listes des fichiers CK Annuler | Type de Proxy FTP : <ul> <li>Aucun</li> <li>UTILISATEUR@HÔTE</li> <li>SITE</li> <li>OUVERT</li> <li>Personnaliser</li> </ul> Spécifications du format :         %h - Hôte       %u - Identifiant         %h - Hôte       %u - Identifiant         %h - Hôte       %u - Identifiant         %s - Compte (les lignes comprenant ce paramètre seront ignorées si le type d'authentification Compte n'est pas utilisé)         %s - Identifiant Proxy       %w - Mot de passe Proxy         Hôte Proxy :       Identifiant Proxy :         Mot de passe Proxy :       Mot de passe Proxy :         Note : Ceci fonctionne uniquement avec les connexions FTP non chiffrées | 4        |

Configurez alors le proxy comme suit:

| Paramètres de FileZilla                                                                                                    |                                                                                                    | × |
|----------------------------------------------------------------------------------------------------|----------------------------------------------------------------------------------------------------|---|
| Sélectionnez une page :<br>Connexion<br>FTP<br>Mode actif<br>Mode passif<br>Proxy FTP<br>SFTP<br>Proxy générique<br>Transferts<br>Action lorsque le fichier existe<br>Interface | Proxy FTP<br>Type de Proxy FTP :<br>Aucun<br>UTILISATEUR@HÔTE<br>SITE<br>OUVVERT<br>Personnaliser<br>USER %s<br>PASS %w<br>USER %u@%h<br>PASS %p                                                                                                    | • |
| Thèmes<br>Format de Date et Heure<br>Format de la taille des fichiers<br>Listes des fichiers<br>Langue<br>OK                                                                    | Spécifications du format :       %h - Hôte       %u - Identifiant       %p - Mot de passe         %a - Compte (les lignes comprenant ce paramètre seront ignorées si le type d'authentification Compte n'est pas utilisé)       %s - Identifiant Proxy       %w - Mot de passe Proxy         Hôte Proxy :       proxy-ftp       Identifiant Proxy :       Mot de passe Proxy : |   |
| Annuler                                                                                                    | Note : Ceci fonctionne uniquement avec les connexions FTP non chiffrées                                                                                                    |   |

Vous pouvez alors tenter la connexion à votre serveur:

| 🔯 ftp.fr.debian.org - ftp.fr.debian.org - FileZilla                                                                                                    |        |                     |                                                                                                    |  |  |  |
|----------------------------------------------------------------------------------------------------|--------|---------------------|----------------------------------------------------------------------------------------------------|--|--|--|
| Fichier Édition Affichage Trendlet Serveur Favoris ?                                                                                                    |        |                     |                                                                                                    |  |  |  |
| N - N - N - N - N - N - N - N - N - N -                                                                                                    |        |                     |                                                                                                    |  |  |  |
| Hôte : Identifiant : Mot de passe : Port                                                                                                    | t:     | Connexion rapide •  |                                                                                                    |  |  |  |
| Satut: Le serveur ne supporte pas les caractères non-ASCIL<br>Satut: Connecté<br>Satut: Recupiention du contenu du dossier<br>Commande: PWD<br>Réponse: 327 1/1<br>Commande: TYPE I                                                                                                    |        |                     |                                                                                                    |  |  |  |
| negocine: 200 swłotnik gło sistwa w mode.<br>Commande: PASY<br>Réponce: 227 Entering Passive Mode (193:30,199,28,221,183)<br>Commande: UST<br>Réponce: 125 Divectory swoł OK.<br>Statut: Contenu du dossier affiche avec succes                                                                                                    |        |                     | 8                                                                                                    |  |  |  |
| Site local : C:(Program Files)/Reference Assemblies),                                                                                                    |        | Site distant: /     |                                                                                                    |  |  |  |
| Microsoft Silverlight  Microsoft Silverlight |        | Nom de fichier      | Taille de fi     Type de fic     Dernière modif     Droite       Dossier de     13/10/2015 15     drwar-       Dossier de     13/10/2015 15     drwar-       Dossier de     13/10/2015 15     drwar-       Dossier de     13/10/2015 15     drwar-       Dossier de     13/10/2015 15     drwar-       Dossier de     13/10/2015 15     drwar-       Dossier de     13/10/2015 15     drwar-       Dossier de     13/10/2015 14     drwar-                                                                                                    |  |  |  |
| 1 dossier                                                                                                    |        | e 🔚 🚥<br>7 dessiers |                                                                                                    |  |  |  |
| Serveur / Fichier local Direction Fichier distant Taille Prierité : Fichiers en file d'attente Transferts échoués Transferts réussie                                                                                                    | Statut |                     | 2 mm File d'attente : vide                                                                                                    |  |  |  |
|                                                                                                    |        |                     | Comment of the state of the state of the sta |  |  |  |

From:

https://www.uphf.fr/wiki/ - Espace de Documentation

Permanent link: https://www.uphf.fr/wiki/doku.php/outils/infrastructures\_reseau\_et\_telephonie/reseau/proxy\_ftp

Last update: 2023/02/06 09:35

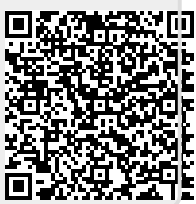